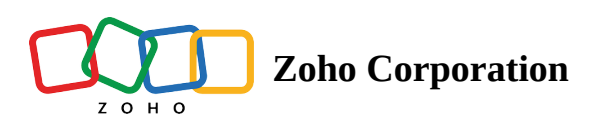

# **Folder Transfer in Zoho Assist**

The **Folder Transfer** feature in Zoho Assist allows the technician to transfer the folder or multiple files in the specified folder from both the Windows and Linux OS remote device during a remote session.

(i) Currently, folder transfer is supported in the Windows and Linux OS . i.e. A single folder with multiple files can be transferred by the technician.

## Folder Transfer in Windows OS

Folder Transfer feature is enabled in both **Windows Native Client** and **Web Client Technician** Console. To switch between the technician console:

- Go to **Settings** and Select **Preferences**
- Choose either **Windows Native Client** or **Web Client** under Technician Console before initiating a remote session.

## In Windows Native Client Technician console:

#### To transfer folder from or to a remote Windows OS device:

1. Once the session is connected, the folder can be transferred, by clicking the **Files & Folders** option from the top panel. A *File Transfer* window will appear, as shown below.

| inius Ad<br>Finius Ad<br>Kasimudo<br>Kasimudo<br>Constant Facos<br>Constant Facos<br>Kasimudo<br>Kasimudo<br>Kasimudo<br>Kasimudo<br>Kasimudo | Image: Second system         Image: Second system         Image: Second system <th>9<br/>Type Size<br/>Local Disk<br/>Local Disk</th> <th>hat T Fi</th> <th>Ies &amp; Folders<br/>JONATHAN - 15047</th> <th>tot Settings</th> <th>D         X           D         X           D         X</th> <th></th> <th></th> <th></th> | 9<br>Type Size<br>Local Disk<br>Local Disk | hat T Fi       | Ies & Folders<br>JONATHAN - 15047 | tot Settings | D         X           D         X           D         X |                                                                                                    |   |  |
|----------------------------------------------------------------------------------------------------|----------------------------------------------------------------------------------------------------|--------------------------------------------|----------------|-----------------------------------|--------------|---------------------------------------------------------|----------------------------------------------------------------------------------------------------|---|--|
| E P Type here to                                                                                                    | search                                                                                                    | Drag                                       | and drop yetra | our files or folders to ansfer    |              | 29°C Partly sunny ^                                     | <ul> <li>∑Oho Assist</li> <li>A □ 𝒴 𝔅</li> <li>jonathan</li> <li>□ 𝔅</li> <li>𝔅</li> <li>𝔅</li></ul> | × |  |

- 2. To transfer a folder from remote device to the technician's device:
  - Select the folder from the remote device.
  - Choose the destination path for the folder in the technician's device.
  - Click **Receive.**

|                                                                                                    | 🖧 🗓 Session • 🗭 Chat 🖏 Files & Folders 🛗 Screenshot 🌞 Settings • = 🗆 🗵                                                                                                    |                                                                                                    |
|----------------------------------------------------------------------------------------------------|----------------------------------------------------------------------------------------------------|----------------------------------------------------------------------------------------------------|
| ting set                                                                                                    |                                                                                                    |                                                                                                    |
| Sector and the sector and the sector |                                                                                                    |                                                                                                    |
| C.<br>Xeogra Sha                                                                                                    |                                                                                                    |                                                                                                    |
| Constant Patent<br>Record Relation                                                                                                    | Send >>         <                                                                                                    |                                                                                                    |
|                                                                                                    | Applied The Application of the Application of the |                                                                                                    |
| د کې تېوه here to search                                                                                                    | H: 🖬 🖻 💼 🚱 🌀 🙆                                                                                                    | ⊘ Zoho Assist         ×           > A         □         0         10            - File Transfer         [] Send Files             ● joration         □         II           ^         ©         0         9.06         1429 |
| Type here to search                                                                                                    | 🕂 💽 🥫 💼 🚖 🔞 💩 Frida In-Session 💩 Files && Folders 💩 File Transfer -                                                                                                    | 5 < Hea ^ 🕼 📼 🎢 ป่ง) ENG 12-12-2022                                                                                                    |

- 3. To transfer a folder from technician's device to the remote device:
  - Select the folder from the technician's device.
  - Choose the destination path for the folder in the remote device.

• Click Send.

| ikas AS<br>Second<br>Sistemado | File Transfer - 123456789                                                                                                    |                                                       |                                                                                                    |
|--------------------------------|----------------------------------------------------------------------------------------------------|-------------------------------------------------------|----------------------------------------------------------------------------------------------------|
| C. Raegeta Sin                 | JEFF - 14772                                                                                                    | JONATHAN - 15047                                      | ents/                                                                                                    |
| Caster Root                    | Nome         Type         Size         Obta         Obta< | < reactions<br>Name Type Size<br>Marketing FileFolder | Dete<br>12-12                                                                                                    |
|                                | Drag and dro<br>folders to                                                                                                    | p your files or<br>o transfer                         |                                                                                                    |
|                                |                                                                                                    |                                                       | Coho Assit     ×     ×     ×     ×     ×     ×     ×     ×     ×     ×     ×     ×     ×     ×     ×     ×     ×     ×     ×     ×     ×     ×     ×     ×     ×     ×     ×     ×     ×     ×     ×     ×     ×     ×     ×     ×     ×     ×     ×     ×     ×     ×     ×     ×     ×     ×     ×     ×     ×     ×     ×     ×     ×     ×     ×     ×     ×     ×     ×     ×     ×     ×     ×     ×     ×     ×     ×     ×     ×     ×     ×     ×     ×     ×     ×     ×     ×     ×     ×     ×     ×     ×     ×     ×     ×     ×     ×     ×     ×     ×     ×     ×     ×     ×     ×     ×     ×     ×     ×     ×     ×     ×     ×     ×     ×     ×     ×     ×     ×     ×     ×     ×     ×     ×     ×     ×     ×     ×     ×     ×     ×     ×     ×     ×     ×     ×     ×     ×     ×     ×     ×     ×     ×     ×     ×     ×     ×     ×     ×     ×     ×     ×     ×     ×     ×     ×     ×     ×     ×     ×     ×     ×     ×     ×     ×     ×     ×     ×     ×     ×     ×     ×     ×     ×     ×     ×     ×     ×     ×     ×     ×     ×     ×     ×     ×     ×     ×     ×     ×     ×     ×     ×     ×     ×     ×     ×     ×     ×     ×     ×     ×     ×     ×     ×     ×     ×     ×     ×     ×     ×     ×     ×     ×     ×     ×     ×     ×     ×     ×     ×     ×     ×     ×     ×     ×     ×     ×     ×     ×     ×     ×     ×     ×     ×     ×     ×     ×     ×     ×     ×     ×     ×     ×     ×     ×     ×     ×     ×     ×     ×     ×     ×     ×     ×     ×     ×     ×     ×     ×     ×     ×     ×     ×     ×     ×     ×     ×     ×     ×     ×     ×     ×     ×     ×     ×     ×     ×     ×     ×     ×     ×     ×     ×     ×     ×     ×     ×     ×     ×     ×     ×     ×     ×     ×     ×     ×     ×     ×     ×     ×     ×     ×     ×     ×     ×     ×     ×     ×     ×     ×     ×     ×     ×     ×     ×     ×     ×     ×     ×     ×     ×     ×     ×     ×     ×     ×     ×     ×     ×     ×     ×     ×     ×     ×     ×     ×     ×     ×     ×     ×     ×     ×     ×     ×     ×     ×     ×     × |

# In Web Client Technician console:

To transfer folder from or to a remote Windows OS device:

Once the session is connected, Choose Native client under Files in the left tab to initiate the folder transfer.

| 00:00:26    |                     |                 |                 |                                         |      |  |
|-------------|---------------------|-----------------|-----------------|-----------------------------------------|------|--|
| 0           |                     |                 |                 |                                         |      |  |
| VIEW        |                     |                 |                 |                                         |      |  |
| <u></u>     |                     |                 |                 |                                         |      |  |
| SESSION     |                     |                 |                 |                                         |      |  |
| ×           |                     |                 |                 |                                         |      |  |
| TOOLS       |                     |                 |                 |                                         |      |  |
| Ð           | Web Client          |                 |                 |                                         |      |  |
| FILES       | Native Client ①     |                 |                 |                                         |      |  |
| F           |                     |                 |                 |                                         |      |  |
| CHAI        |                     |                 |                 |                                         |      |  |
| <u>~</u>    |                     |                 |                 |                                         |      |  |
| DIAGNOSTICS |                     |                 |                 |                                         |      |  |
|             |                     |                 |                 | 🖑 Zoho Assist                           | ×    |  |
| Ţ.          |                     |                 |                 | ・<br>名 戸 沙 目                            |      |  |
|             |                     |                 |                 | Anderson                                | 01   |  |
|             | Type here to search | * <b> O</b> 🖽 🔥 | <u></u> 32°C Ma | ostly cloudy \land 📴 🔚 🖓 12:50<br>7/4/2 | PM 🖵 |  |

Click **Install** in the one-time installation prompt as shown below.

|                     | -                             |                             |                      |                                      |       |  |
|---------------------|-------------------------------|-----------------------------|----------------------|--------------------------------------|-------|--|
|                     |                               |                             |                      |                                      |       |  |
|                     | Install the Advanced          | File Transfer Agent         | ?                    |                                      |       |  |
|                     | A one-time installation of th | he Advanced File Transf     | er Agent is required |                                      |       |  |
|                     | to launch the Advanced File   | e Transfer tool. The file t | ransfer window will  |                                      |       |  |
|                     | be opened once the installa   | tion is completed.          |                      |                                      |       |  |
|                     | Would you like to download    | d and install the agent no  | ow?                  |                                      |       |  |
|                     |                               |                             |                      |                                      |       |  |
|                     |                               | Close                       | Install              |                                      |       |  |
|                     |                               |                             |                      |                                      |       |  |
|                     |                               |                             |                      |                                      |       |  |
|                     |                               |                             |                      | n Zoho Assist                        |       |  |
|                     |                               |                             |                      | > A E V E                            |       |  |
|                     |                               |                             |                      | Anderson                             |       |  |
| Type here to search |                               |                             | <u></u> 32°          | C Mostly cloudy 🔨 📴 🗐 🏹 🐠 12:<br>7/4 | 51 PM |  |

Upon successful installation, a *File Transfer* window will appear, as shown below.

- 1. To transfer a folder from remote device to the technican's device:
  - Select the folder from the remote device.
  - Choose the destination path for the folder in the technician's device.
  - Click **Receive.**

| Anderson PC                                                                                                    | — 🗆 🗙                                                                                |  |
|----------------------------------------------------------------------------------------------------|--------------------------------------------------------------------------------------|--|
| ☆ č ← C:\Users\Files\Documents\                                                                                                    |                                                                                      |  |
| Name         Type         Size         Date Mo           Tofolder transfer         File folder         28-06-2           Were folder         File folder         29-01-2           Ing         pm file         515.01.18         02-00-2           Dang         PMC File         515.01.18         02-00-2           Dang         PMC File         08-04.18         03-06-2           Date         Configur         0.0.13         09-01-2           Screenshot 2023-06-03         PMC File         127.12.18         03-06-2 | Name Type Size Dete Mo<br>New folder FileFolder 05:07-2<br>Iseles FileFolder 05:07-2 |  |
| Drag and d<br>folders                                                                                                    | rop your files or<br>: to transfer                                                   |  |

- 2. To transfer a folder from the technician's device to the remote device:
  - Select the folder from the technician's device.
  - Choose the destination path for the folder in the remote device.
  - Click Send.

| New folder | 📩 File Transfer - 123456789                                                                                                    | :                                  | <ul> <li>Image: A set of the set of the</li></ul> |  |
|------------|----------------------------------------------------------------------------------------------------|------------------------------------|----------------------------------------------------------------------------------------------------|--|
|            | Anderson PC                                                                                                    | Dell PC-1225                       |                                                                                                    |  |
|            | ☆                                                                                                    | C:\Users\Files\Documents\          |                                                                                                    |  |
|            | Name         Type         Size         Dete           Cider transfer         File folder         28-06           New folder         File folder         29-03           Ipng         PNG File         51.81 KB 03-06           2,png         PNG File         98.94 KB 03-06           3 esktop.ini         Configu         0.0 KB 09-03           Screenshot 2023-06-0         PNG File         127.12 KB 03-06 | Name Type Size Date                |                                                                                                    |  |
|            | Drag and c<br>folder                                                                                                    | rop your files or<br>s to transfer |                                                                                                    |  |
|            |                                                                                                    |                                    |                                                                                                    |  |

# Folder Transfer in Linux OS

The technician can select either multiple files or folder to be transferred, once allowed by the user in the remote session. The selected folder or multiple files of different format will be zipped and transferred from and to the remote desktop by the technician. Zipping happens automatically when multiple files are selected.

## í

- 1. Both **folder transfer and multiple file transfer** are supported in the Linux OS.
- 2. Folder transfer is possible only when the customer's remote device is on the Linux OS and the technician begins the session from Windows device with Windows Native client technician console. Technician can receive folders from the remote Linux device. To transfer one or more files from a remote Linux OS device:

#### To transfer one or more files from a remote Linux OS device:

- 1. Navigate to the **File Transfer** option available in the panel of a support session.
- 2. Select the **Send file** option available in the *File Transfer* window.
- 3. Choose either the folder to be transferred or one or more files to be transferred.

| Activities | 🖒 ZohoAssist |                   | Nov 22 15:32 🛱                                   |                                |                |                 |
|------------|--------------|-------------------|--------------------------------------------------|--------------------------------|----------------|-----------------|
| . 🕁        |              | ( Among )         |                                                  |                                |                |                 |
|            |              | Cancel            | Send File                                        |                                | 2 Selfd        |                 |
|            |              | ③ Recent          | <                                                |                                |                |                 |
|            |              | 습 Home            | Name                                             | ✓ Size Type                    | Modified       |                 |
| A          |              | Desktop           | essist_dev.deb stockphoto-1138286481-612x612.jpg | 17.5 MB Archiv<br>7.8 kB Image | e Wed<br>12:44 |                 |
|            |              | Documents         |                                                  |                                |                |                 |
|            |              |                   |                                                  |                                |                |                 |
|            |              | ♫ Music           |                                                  |                                |                |                 |
|            |              | Pictures          |                                                  |                                |                |                 |
|            |              | E Videos          |                                                  |                                |                |                 |
|            |              | ☐ sf_sharedvm ▲   |                                                  |                                |                |                 |
| ŵ          |              | C Samples         |                                                  |                                |                |                 |
| $\sim$     |              | P1 .zohoassist    |                                                  |                                |                |                 |
| •🛞         |              | C Logs            |                                                  |                                |                |                 |
|            |              |                   |                                                  |                                |                |                 |
| 0          |              | + Other Locations |                                                  |                                |                | Zoho Assist – × |
|            |              |                   |                                                  |                                |                | A 🖻 🗹 🛛 …       |
|            |              |                   |                                                  |                                |                | ✓ File Transfer |
|            |              |                   |                                                  |                                |                | Send File       |
|            |              |                   |                                                  |                                |                | • jonathan      |
|            |              |                   |                                                  |                                |                |                 |
|            |              |                   |                                                  |                                |                |                 |
|            |              |                   |                                                  |                                |                |                 |

- 4. Once selected, click **Send** to start transferring the files/folder from the remote device. The selected folder or the files will be zipped automatically.
- 5. The folder can be downloaded by the technician as zip by clicking **OK** in the below prompt.

| <ul> <li>Files to be received</li> <li>FileDownload.zip</li> </ul>                                                                                                    |   | *<br>•<br>•<br>•<br>•<br>•<br>•<br>•<br>•<br>•<br>•<br>•<br>•<br>•<br>•<br>•<br>•<br>•           |
|----------------------------------------------------------------------------------------------------|---|--------------------------------------------------------------------------------------------------|
| Files to be received<br>FileDownload.zip                                                                                                    |   |                                                                                                  |
| <ul> <li>Files to be received</li> <li>FileDownload.zip</li> </ul>                                                                                                    |   |                                                                                                  |
| Files to be received       File Download.zip                                                                                                    |   | 1<br>0<br>0<br>0<br>0<br>0<br>0<br>0<br>0<br>0<br>0<br>0<br>0<br>0<br>0<br>0<br>0<br>0<br>0<br>0 |
| Files to be received       FileDownload.zip                                                                                                    |   | 0<br>0<br>0<br>0<br>0                                                                            |
| Files to be received       FileDownload.zip                                                                                                    |   | 0<br>0<br>+                                                                                      |
| Files to be received       FileDownload.zip                                                                                                    |   | ●<br>+                                                                                           |
| FileDownload.zip                                                                                                    |   | +                                                                                                |
|                                                                                                    |   |                                                                                                  |
|                                                                                                    |   |                                                                                                  |
| CANCEL OK                                                                                                    |   |                                                                                                  |
|                                                                                                    |   |                                                                                                  |
|                                                                                                    |   |                                                                                                  |
|                                                                                                    |   |                                                                                                  |
| Concernation of the second second s | × |                                                                                                  |
|                                                                                                    |   |                                                                                                  |
| ✓ File Transfer                                                                                                    |   |                                                                                                  |
|                                                                                                    |   |                                                                                                  |
| ♦ jonathan                                                                                                    |   |                                                                                                  |
|                                                                                                    |   | •                                                                                                |
|                                                                                                    |   | 63                                                                                               |